## Cara Penggunaan Turnitin

1. Buka website turitin di alamat http://www.turnitin.com, klik Create Account

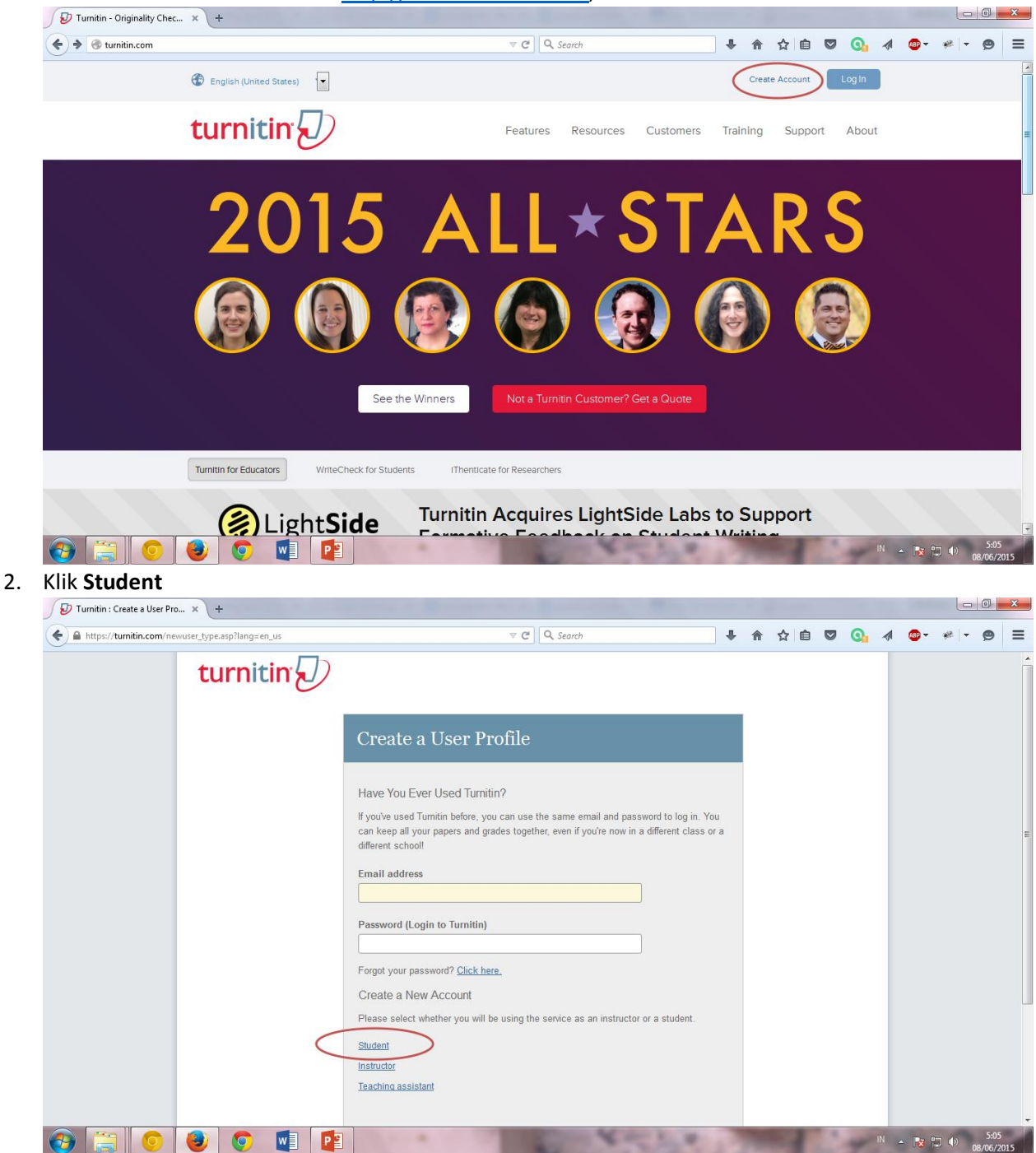

3. Isi Class ID dengan 10896717 dan Class Enrollment password dengan

metpenpaud, lengkapi form dengan data anda lalu klik tombol I Agree -- Create Profile

| 🕖 Turnitin New User Creation × +                                    | a tana a Barana ta a Barana da Barana                                                                                                    |     |     |     |   |      |       |    |                 | ×   |
|---------------------------------------------------------------------|----------------------------------------------------------------------------------------------------|-----|-----|-----|---|------|-------|----|-----------------|-----|
| ← ▲ https://turnitin.com/newuser_join.asp?svr=08&session-id=11cc5c7 | 3701643e8b68b8d8f79fe0c60&klang=er 🖾 ⊽ C 🔍 Search                                                                                                    | ŀ 1 | ∆ 1 | e ا | 0 |      | ABD   | ** | ø               | ≡   |
| turnitin                                                            |                                                                                                    |     |     |     |   |      |       |    |                 |     |
|                                                                     | Create a New Student Account                                                                                                    |     |     |     |   |      |       |    |                 | Ш   |
|                                                                     | Class ID Information                                                                                                    |     |     |     |   |      |       |    |                 |     |
|                                                                     | All students must be enrolled in an active class. Io enroll in a class, prease enter the<br>class ID number and class enrollment password that you were given by your instructor.<br>Please note that the password and pincode are case-sensitive. If you do not have this<br>information, or the information you are entering appears to be incorrect, please contact<br>your instructor. |     |     |     |   |      |       |    |                 |     |
|                                                                     | Class ID<br>10086556                                                                                                    |     |     |     |   |      |       |    |                 |     |
|                                                                     | Class enrollmen password<br>tikpaud                                                                                                    |     |     |     |   |      |       |    |                 |     |
|                                                                     | User Information                                                                                                    |     |     |     |   |      |       |    |                 |     |
|                                                                     | Your first name                                                                                                    |     |     |     |   |      |       |    |                 |     |
|                                                                     | Your last name                                                                                                    |     |     |     |   |      |       |    |                 |     |
| 🚱 🚞 🧿 🕘 🧔 🖬                                                         |                                                                                                    |     |     | -   | 4 | IN 🔺 | • 😼 🕯 | •  | 5:06<br>08/06/2 | 015 |

4. Klik Class Metodologi Penelitian 2015/2016

| D Tumitin × +                                                                                                    |                     |
|----------------------------------------------------------------------------------------------------|---------------------|
| 🔄 🗲 🗎 https://turnitin.com/s_home.asp?login=18:svr=078:session-id=11cc5c73701643e8b6888d8f79fe0c608Jar 🛡 C 🔍 Search 🕴 🏠 🖨 💟 💽 📣 | ; * * 9 ≡           |
| Anggota TiK   User Info   Messages   Student 🔻   English                                                                        | ▼   ⑦ Help   Logout |
| All Classes Enroll in a Class What is Plagiarism? Citation Help                                                                 |                     |
| NOW VIEWING: HOME                                                                                                    |                     |
| Universitas Sebelas Maret                                                                                                    |                     |
| Class ID Class name Instructor                                                                                                  | Status Drop class   |
| 10008556 Teknologi Informasi dan Komunikasi PG-PAUD Yudianto Sujana                                                             | Active              |
|                                                                                                    |                     |

|   |      |   |    |   | Copyright    | it © 1998 – 2015 iPa | radigms, LLC. A | Il rights reserved. |     |           |    |        |       |                    |
|---|------|---|----|---|--------------|----------------------|-----------------|---------------------|-----|-----------|----|--------|-------|--------------------|
|   |      |   |    |   | Usage Policy | Privacy Pledge       | Helpdesk        | Research Resources  |     |           |    |        |       |                    |
|   |      |   |    |   |              |                      |                 |                     |     |           |    |        |       |                    |
|   |      |   |    |   |              |                      |                 |                     |     |           |    |        |       |                    |
|   |      |   |    |   |              |                      |                 |                     |     |           |    |        |       |                    |
|   | <br> |   |    |   |              |                      |                 |                     |     |           |    |        |       |                    |
| 0 |      | 0 | w] | P | -            | 1                    | 10              | A                   | 2.1 | States of | 10 | IN 🔺 🖪 | s 🗊 🕪 | 5:10<br>08/06/2015 |

5. Klik tombol Submit

|                                                                                                    |                                                                                                    |                                                                                     | Anggota TIK User Info Mess                                                        | ages Student <del>-</del> English •                               | • ⑦ Help Logout                                   |
|----------------------------------------------------------------------------------------------------|----------------------------------------------------------------------------------------------------|-------------------------------------------------------------------------------------|-----------------------------------------------------------------------------------|-------------------------------------------------------------------|---------------------------------------------------|
| urnitin                                                                                                    |                                                                                                    |                                                                                     |                                                                                   |                                                                   |                                                   |
| ass Portfolio Peer Review My G                                                                                                    | rades Discussion Calend                                                                                                | tar                                                                                 |                                                                                   |                                                                   |                                                   |
| VIEWING: HOME > TEKNOLOGI INFORMASI D                                                                                                    | AN KOMUNIKASI PG-PAUD 2014/2015                                                                                        |                                                                                     |                                                                                   |                                                                   |                                                   |
| elcome to your new class homepage! Fro<br>pers.<br>wer on any item in the class homepage for m                                               | om the class homepage you can see a<br>nore information.                                                               | Il your assignments for your class, view<br>Class Homepage                          | additional assignment information, sub                                            | mit your work, and access feed                                    | back for your                                     |
| is your class homepage. To submit to an ass<br>llowed the submit button will read "Resubmit<br>be able to view the feedback left on your pap | signment click on the "Submit" button t<br>" after you make your first submission<br>er by clicking the "View" button. | to the right of the assignment name. If t<br>to the assignment. To view the paper y | he Submit button is grayed out, no sub<br>ou have submitted, click the "View" but | missions can be made to the as<br>ion. Once the assignment's post | signment. If resubmissi<br>: date has passed, you |
|                                                                                                    | Assignment Inbo                                                                                                    | ox: Teknologi Informasi dan Komur                                                   | nikasi PG-PAUD 2014/2015                                                          |                                                                   |                                                   |
|                                                                                                    | Info                                                                                                    | Dates                                                                               | Simila                                                                            | arity                                                             |                                                   |
| gas Akhir                                                                                                    | 0                                                                                                    | Start 08-Jun-2015 5:08AM<br>Due 12-Jun-2015 11:59PM<br>Post 15 Jun 2015 10:0044     |                                                                                   | Submit                                                            | Viev 上                                            |
| Singgle File Uploa                                                                                                    |                                                                                                    |                                                                                     | No. 10 P                                                                          | IN                                                                | - R 🗇 🕪 <sub>08/</sub>                            |
| h Singgle File Uploa                                                                                                    | Nad<br>Peer Review                                                                                                    | My Grades                                                                           | Discussion                                                                        | r≋<br>Calendar                                                    | - 🔁 🖘 (b) <sub>(68/</sub>                         |
| Class Portfolio                                                                                                    | Reer Review                                                                                                    | My Grades                                                                           | Discussion                                                                        | Calendar                                                          | - R 🖘 🕩                                           |
| Class Portfolio<br>OW VIEWING: HOME :                                                                                                    | Peer Review TEKNOLOGI INFO                                                                                             | My Grades<br>DRMASI DAN KOMU                                                        | Discussion<br>INIKASI PG-PAUD 2                                                   | Calendar<br>2014/2015                                             |                                                   |
| Class Portfolio OW VIEWING: HOME : Submit Pap                                                                                                | Peer Review TEKNOLOGI INFO                                                                                             | My Grades<br>DRMASI DAN KOMU<br>Paste -<br>File Upload                              | Discussion                                                                        | Calendar<br>2014/2015                                             |                                                   |

6.

7. Isi **Submission Title** dengan judul artikel anda dan klik **Choose from this computer**, pilih file artikel anda (file Microsoft Word) dan kilk **Upload** 

|                                                                                                    | tsvr=05&tsession-id=11cc5c73701 | l643e8b68b8d8f79fe0 ⊽      | C Q Search                                               |                  | + ♠      | ☆ 自 ♥     |           | 🎟 <b>-</b> 🦗 - |
|----------------------------------------------------------------------------------------------------|---------------------------------|----------------------------|----------------------------------------------------------|------------------|----------|-----------|-----------|----------------|
|                                                                                                    |                                 |                            | Anggo                                                    | ta TIK User Info | Messages | Student - | English 🕶 | Help Logo      |
| irnitin $U$                                                                                             |                                 |                            |                                                          |                  |          |           |           |                |
| s Portfolio Peer Review My Grades                                                                       | Discussion                      | lar                        |                                                          |                  |          |           |           |                |
| IEWING: HOME > TEKNOLOGUNEORMASI DAN KOMU                                                               | INIKASI PC-PALID 2014/2015      |                            |                                                          |                  |          |           |           |                |
|                                                                                                    |                                 |                            |                                                          |                  |          |           |           |                |
| ubmit: Single File Upload -                                                                             |                                 |                            |                                                          | STEP 000         |          |           |           |                |
|                                                                                                    |                                 |                            |                                                          | 000              |          |           |           |                |
| First name                                                                                              |                                 |                            |                                                          |                  |          |           |           |                |
| Anggota                                                                                                 |                                 |                            |                                                          |                  |          |           |           |                |
| ast name                                                                                                |                                 |                            |                                                          |                  |          |           |           |                |
| TIK                                                                                                    |                                 |                            |                                                          |                  |          |           |           |                |
| Submission title                                                                                        |                                 |                            |                                                          |                  |          |           |           |                |
|                                                                                                    |                                 |                            |                                                          |                  |          |           |           |                |
|                                                                                                    |                                 |                            |                                                          |                  |          |           |           |                |
| What can I submit?                                                                                      |                                 |                            |                                                          |                  |          |           |           |                |
| Choose the file you want to upload to Turnitin:                                                         |                                 |                            |                                                          |                  |          |           |           |                |
| Choose from this computer                                                                               |                                 |                            |                                                          |                  |          |           |           |                |
|                                                                                                    | PB                              |                            | 5 4                                                      | - 1. W           |          | 1         | IN _      |                |
|                                                                                                    |                                 |                            |                                                          | ALCON Y          | -        | 1         | 1 10 10   |                |
| https://tumitin.com/t_submit.asp?r=81.2995811012371.84                                                  | tsvr=08&tsession-id=11cc5c73701 | 1643e8b68b8d8f79fe0 ▽      | C Search                                                 |                  | ↓ 佘      | 公自 🖂      | 0. 4      | @ • 💉 •        |
|                                                                                                    |                                 |                            | - JL • • • • • • • • • • • • • • • • • •                 |                  |          |           |           |                |
|                                                                                                    |                                 |                            |                                                          |                  |          |           |           |                |
| _ast name                                                                                               |                                 |                            |                                                          |                  |          |           |           |                |
| Last name<br>TIK                                                                                        |                                 |                            |                                                          |                  |          |           |           |                |
| .ast name<br>TIK<br>Submission title                                                                    |                                 |                            |                                                          |                  |          |           |           |                |
| .ast name<br>TIK<br>Submission title                                                                    |                                 |                            |                                                          |                  |          |           |           |                |
| .ast name<br>TIK<br>Submission title                                                                    |                                 |                            |                                                          |                  |          |           |           |                |
| .ast name<br>TIK<br>Submission title<br>What can I submit?                                              |                                 |                            |                                                          |                  |          |           |           |                |
| ast name TIK Submission title Avhat can I submit? Robotics in Early Childhood Development               | t Final.docx                    |                            |                                                          | Clear file       |          |           |           |                |
| .ast name TIK Submission title What can I submit? Robotics in Early Childhood Development               | t_Final.docx                    |                            |                                                          | Clear file       |          |           |           |                |
| ast name TIK Submission title What can I submit? Robotics in Early Childhood Development                | t_Final.docx                    |                            |                                                          | Clear file       |          |           |           |                |
| ast name TIK Submission title What can I submit? Robotics in Early Childhood Development Upload Cancel  | t_Final.docx                    |                            |                                                          | Clear fie        |          |           |           |                |
| ast name TIK Submission title What can I submit? Robotics in Early Childhood Development Upload Cancel  | t_Final.docx                    |                            |                                                          | Clear file       |          |           |           |                |
| ast name TIK Submission title What can I submit? Robotics in Early Childhood Development Upload Cancel  | it_Final.docx                   |                            |                                                          | Clear file       |          |           |           |                |
| ast name TIK Submission title What can I submit? Robotics in Early Childhood Development Upload Cancel  | t_Final.docx                    |                            |                                                          | Clear file       |          |           |           |                |
| Last name TIK Submission title What can I submit? Robotics in Early Childhood Development Upload Cancel | t_Final.docx                    |                            |                                                          | Clear file       |          |           |           |                |
| ast name TIK Submission title What can I submit? Robotics in Early Childhood Development Upload Cancel  | t_Final.docx                    |                            |                                                          | Clear file       |          |           |           |                |
| ast name TIK Submission title What can I submit? Robotics in Early Childhood Development Upload Cancel  | t_Final.docx                    | Copyright © 1998 – 2015 IP | aradigms, LLC. All rights reserve<br>e Helpicek Research | Clear file       |          |           |           |                |

8. Klik Confirm

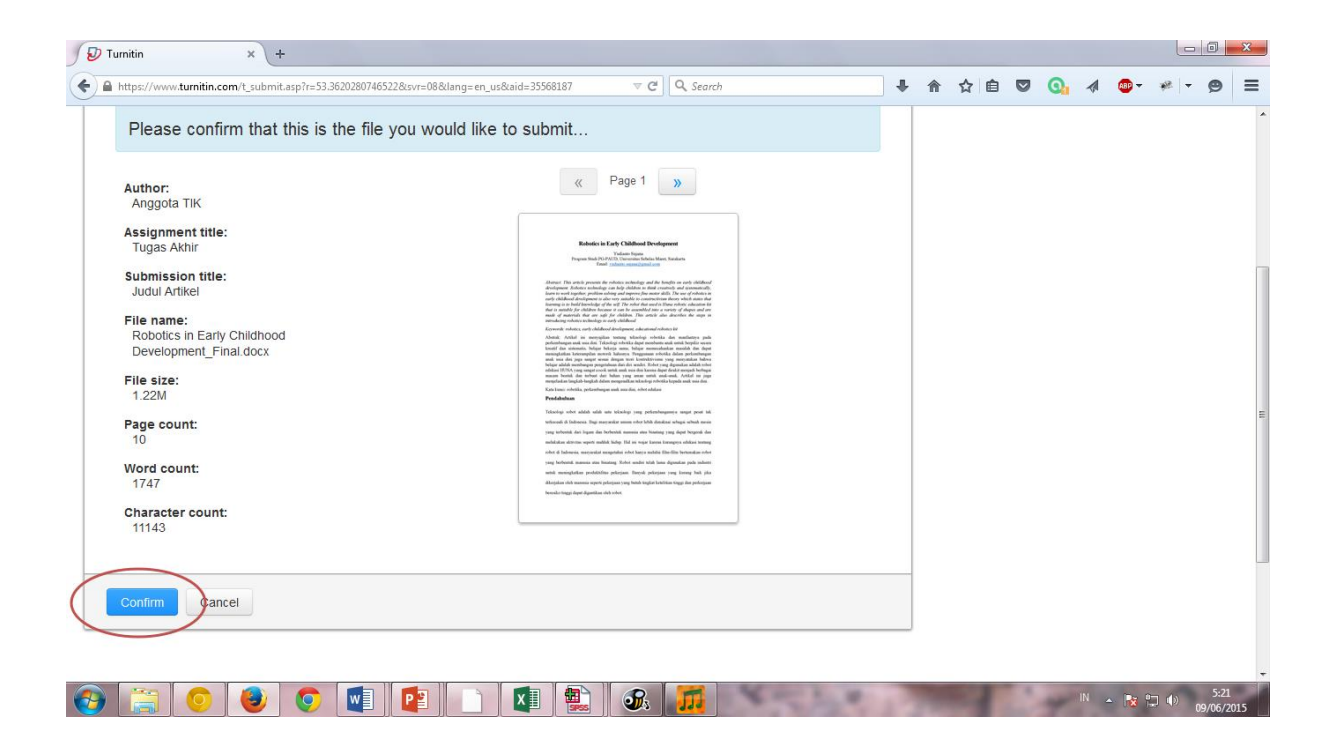